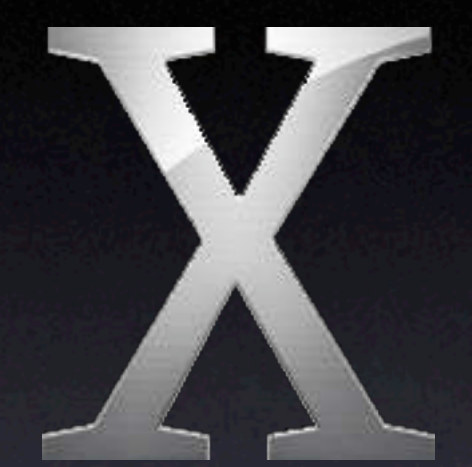

## Mac OS X "Gee Whiz!"

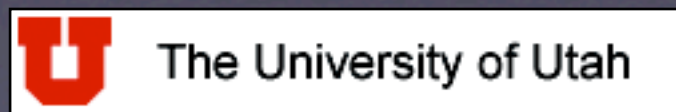

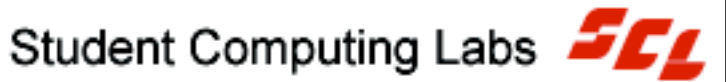

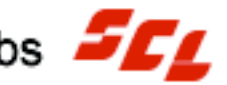

# Mac OS X Gee Whiz!

The University of Utah **Student Computing Labs Macintosh Support** mac@scl.utah.edu

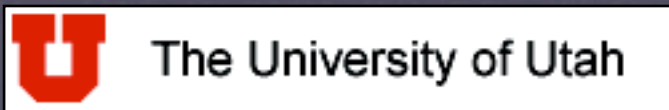

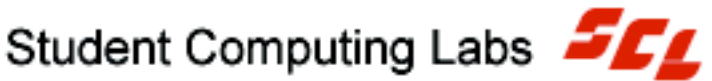

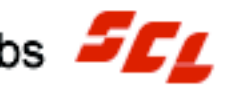

# We Will Cover

Cool new technologies you can use

 Common tasks that are easy on the Macintosh

 Integrating Macintosh in a Windows network

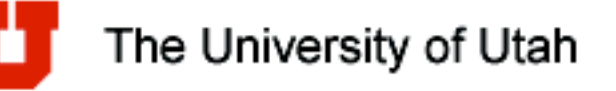

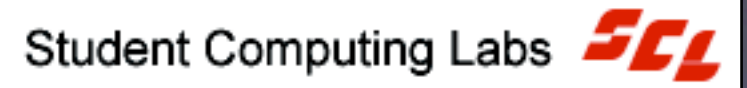

# New Technologies

- Rendezvous
- Chatting without "signing up"
- Sharing files without "admin password"
- Collaborative text editing

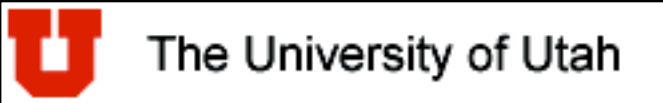

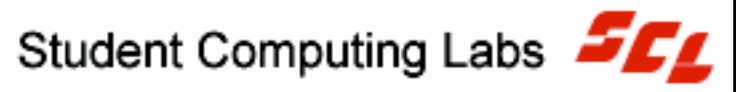

## Rendezvous

 Instant local network Zero configuration • Why is it cool? Instructors can use in classrooms

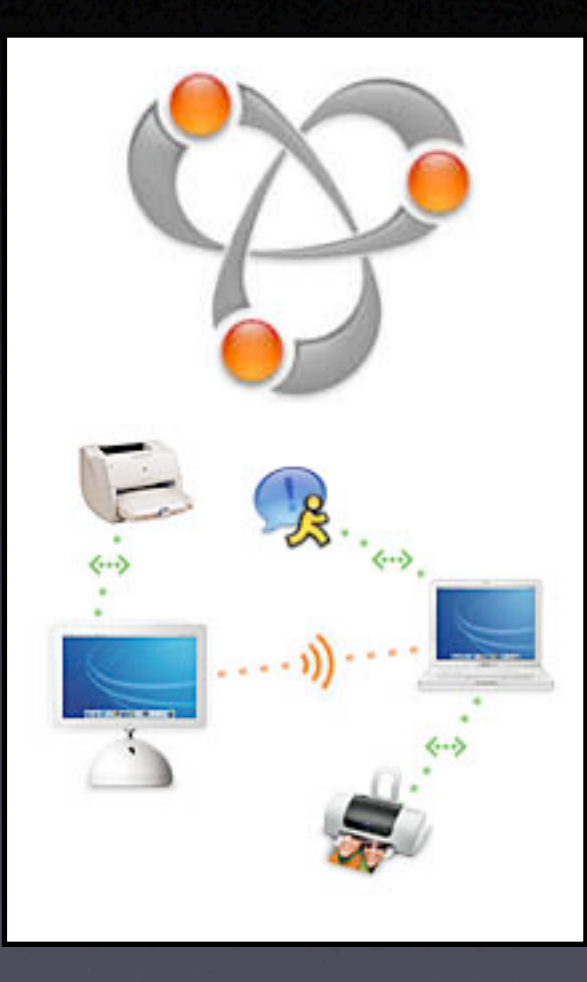

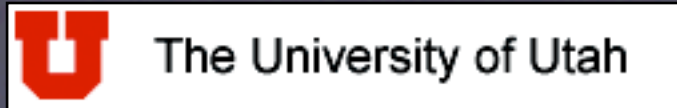

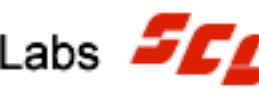

- Some of the companies that make Rendezvous enabled devices
  - Canon ()
  - Epson
  - HP
  - Lexmark
  - Sybase
  - TiVo
  - World Book • Xerox

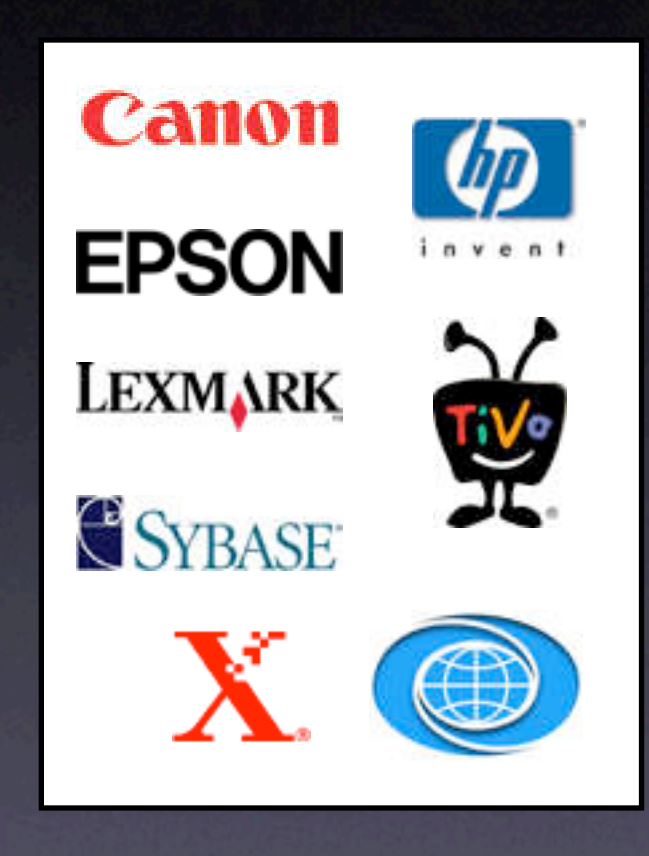

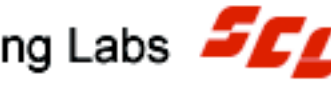

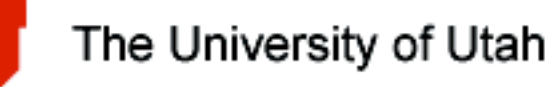

## Some of the Rendezvous possibilities

- Chat with students in the classroom without AIM, Yahoo, or MSN accounts
- Share files without turning on file sharing
- Run applications that "collaborate"

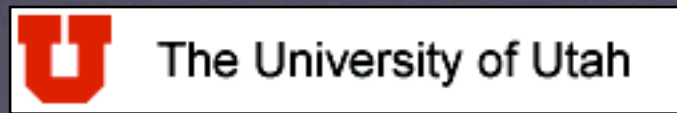

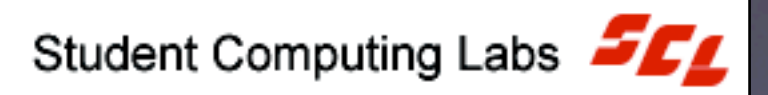

- How to chat without an AIM, Yahoo, or MSN account
  - Open iChat
  - Click "Continue"

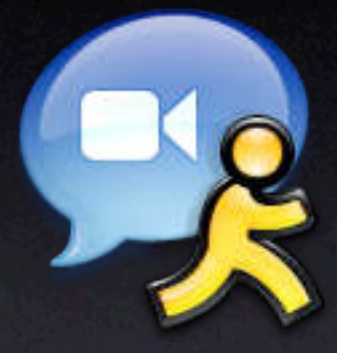

- Type in name and click "Continue"
- Select "Use Rendezvous messaging" and click "Continue"

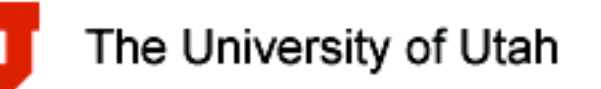

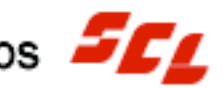

## • Let's try it

| -  | Set up a new iChat Acco                                     | unt                                                                   |
|----|-------------------------------------------------------------|-----------------------------------------------------------------------|
|    | To set up iChat enter the                                   | information below.                                                    |
|    | Enter your Mac.com email add<br>AOL Instant Messenger (AIM) | dress and password. Or, you can enter an<br>screen name and password. |
|    | First Name:                                                 | James                                                                 |
|    | Last Name:                                                  | Reynolds                                                              |
|    | Account Type:                                               | .Mac Account                                                          |
| /  | Account Name:                                               | @mac.com                                                              |
| 1  | Password:                                                   |                                                                       |
| 1  |                                                             | Get an iChat Account                                                  |
| ~/ |                                                             |                                                                       |
| L  |                                                             | Go Back Continue                                                      |

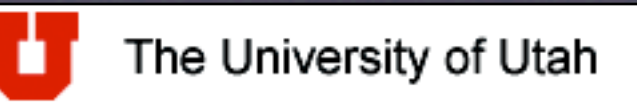

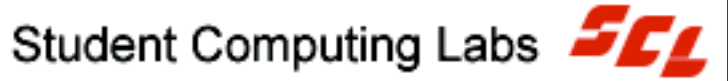

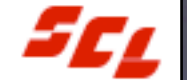

- How to share files to students in a classroom without turning on file sharing
  - Open iChat and setup like before
  - Select a file, drag it onto the person you want to give it to
    - P2P file transfer done legally!

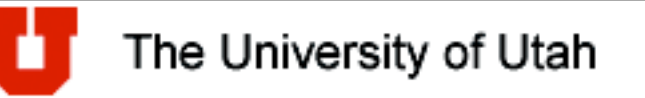

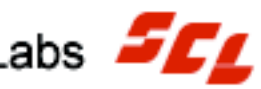

## • How to share audio files

Open iTunes

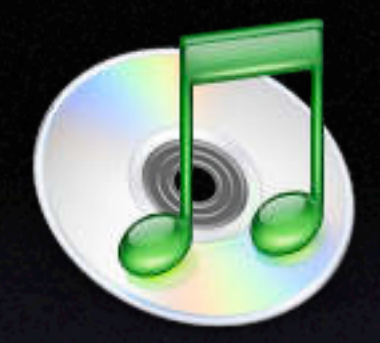

- Drag audio file into iTunes
- Open menu "iTunes" then "Preferences"
- Click on "Sharing"
- Check "Share my music"
- Etc.,.

The University of Utah

## • Let's try it

|                                                                                                    |   |                             |          | Sharing                                                                                                    |
|----------------------------------------------------------------------------------------------------|---|-----------------------------|----------|----------------------------------------------------------------------------------------------------|
|                                                                                                    |   |                             |          | General Effects Importing Burning Sharing Store Advanced                                                                               |
|                                                                                                    | ( | iTunes                      | Q.<br>58 | <ul> <li>✓ Look for shared music</li> <li>✓ Share my music</li> </ul>                                                                  |
| Source<br>Radio<br>Music Store<br>Go's Music<br>Go's Music<br>My Top Rated<br>Recently Played<br>Top 25 Most Played |   | Song Name                   | Time 34  | Share entire library Share selected playlists: 60's Music My Top Rated Recently Played Top 25 Most Played Shared name: Clars listening |
| +   x   c   t                                                                                                    |   | 1 song, 3.9 minutes, 3.7 MB | 1        | Shared name. Class istening  Require password: ••••••  Status: Off  Cancel OK                                                          |

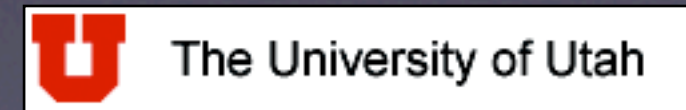

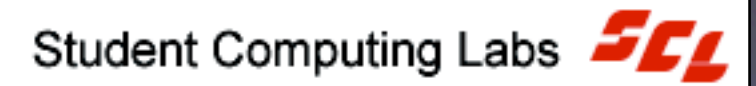

## • Real-time text editing: SubEthaEdit

 Named after Douglas Adams' "SubEthaNet" in his stories

 How the "Hitchhiker's Guide to the Galaxy" was updated... in real-time

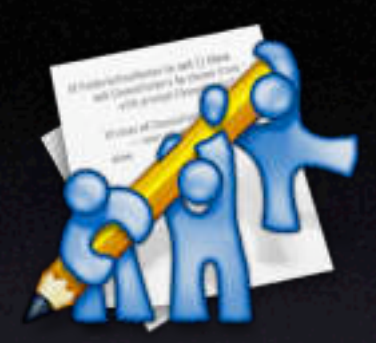

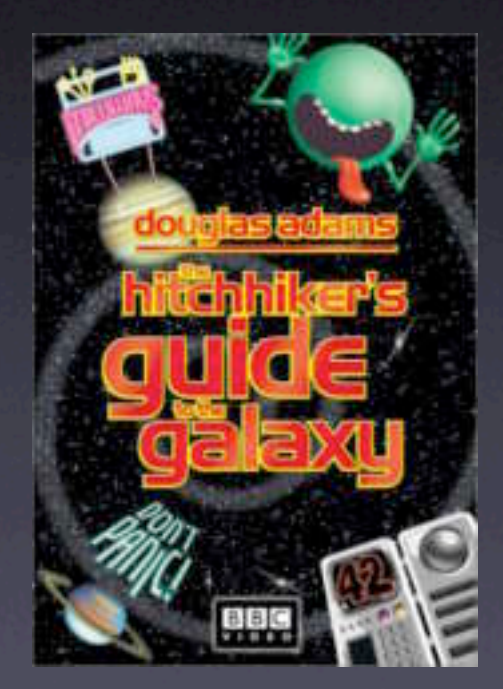

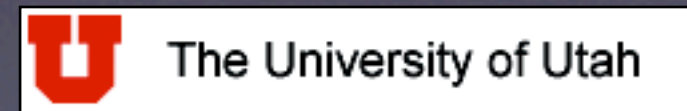

- Sharing a document
  - Open SubEthaEdit
  - Click the "Share" button
- Getting a shared document
  - Click the "Rendezvous" button
  - Click on the document
  - Wait to be allowed
    - Host must "check" each user

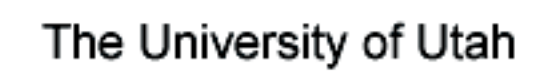

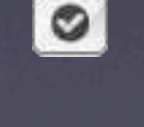

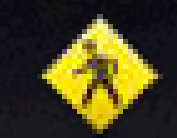

## Color coding for these languages

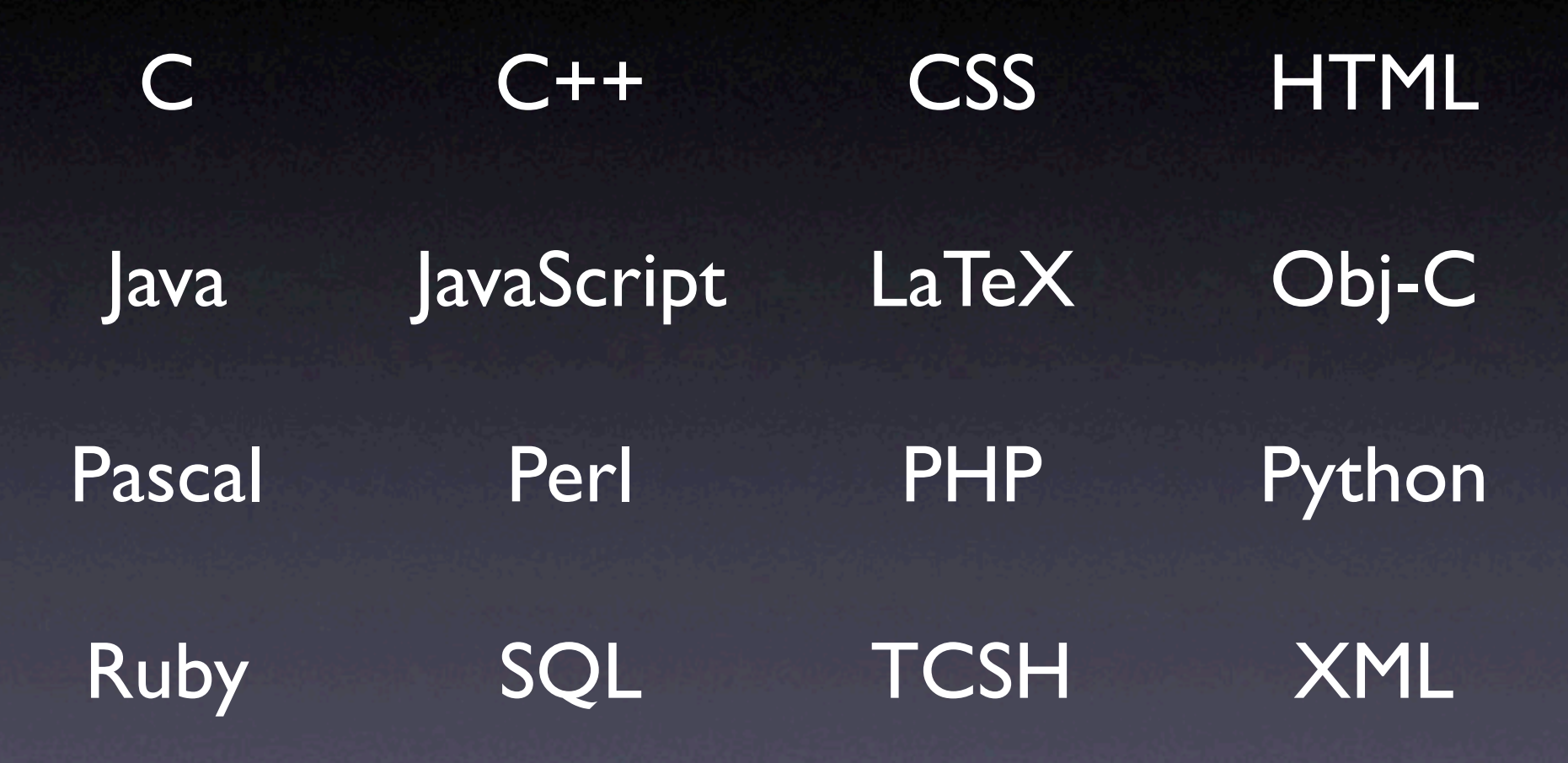

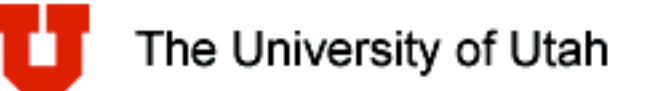

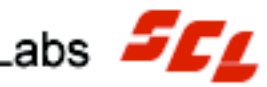

#### Let's try it

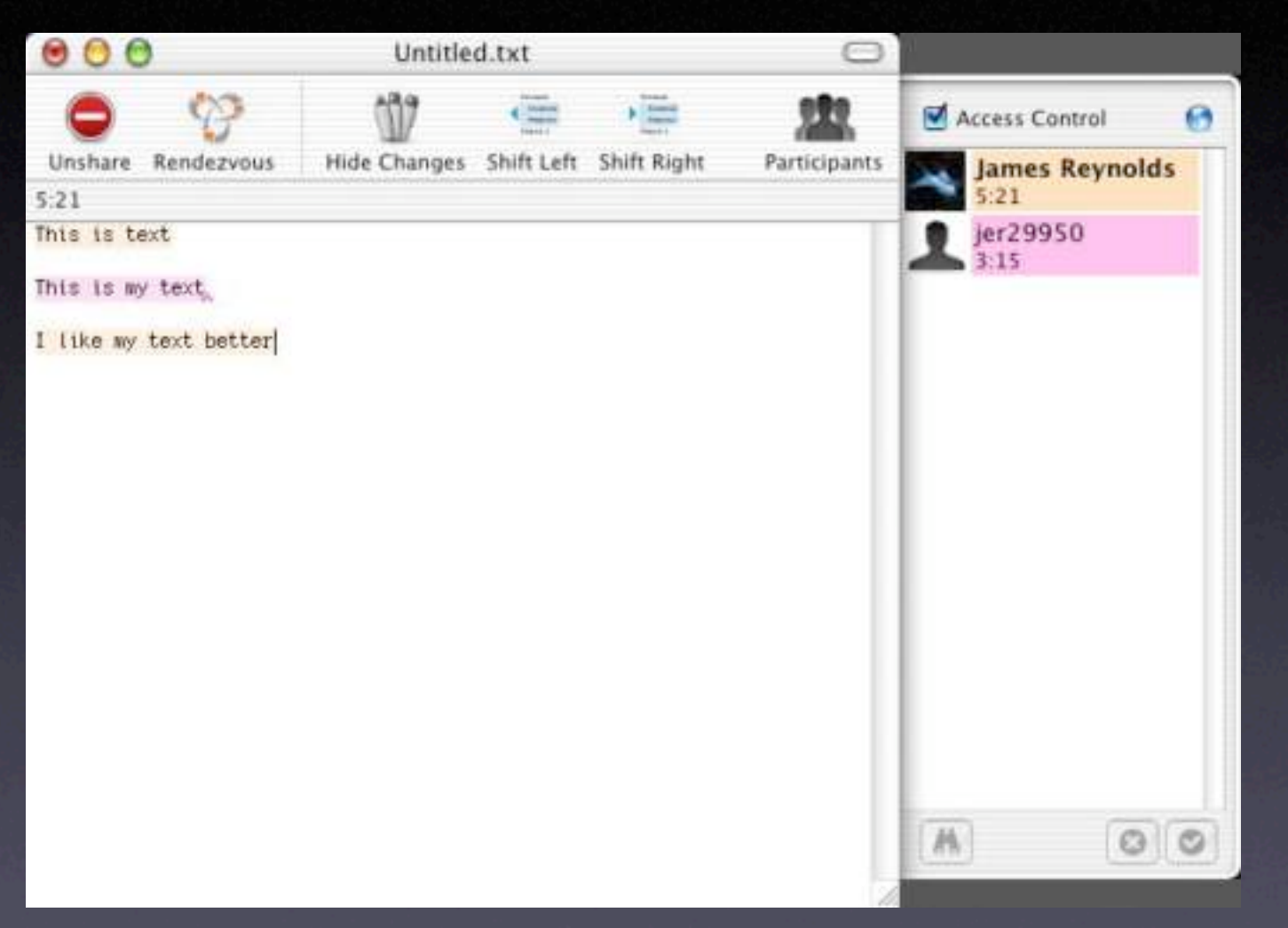

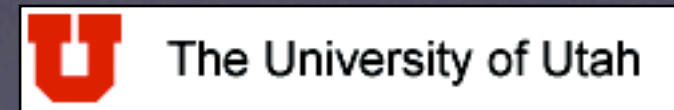

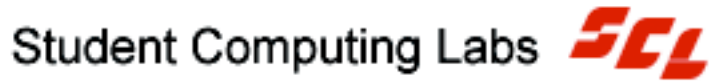

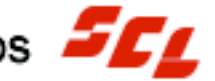

Real-time text editing: iStorm Very similar to SubEthaEdit Crashes a little too much right now Unique features 

- Text formating
- Chalkboard
- Chat built in
- Voice messages

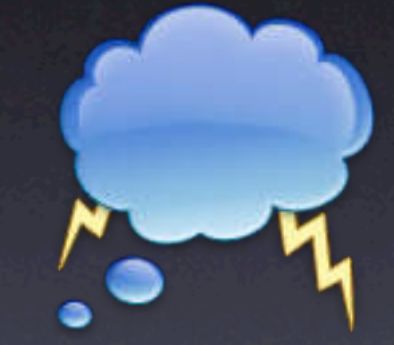

Calculator and LaTeX generator

The University of Utah

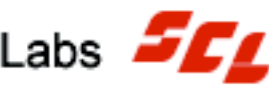

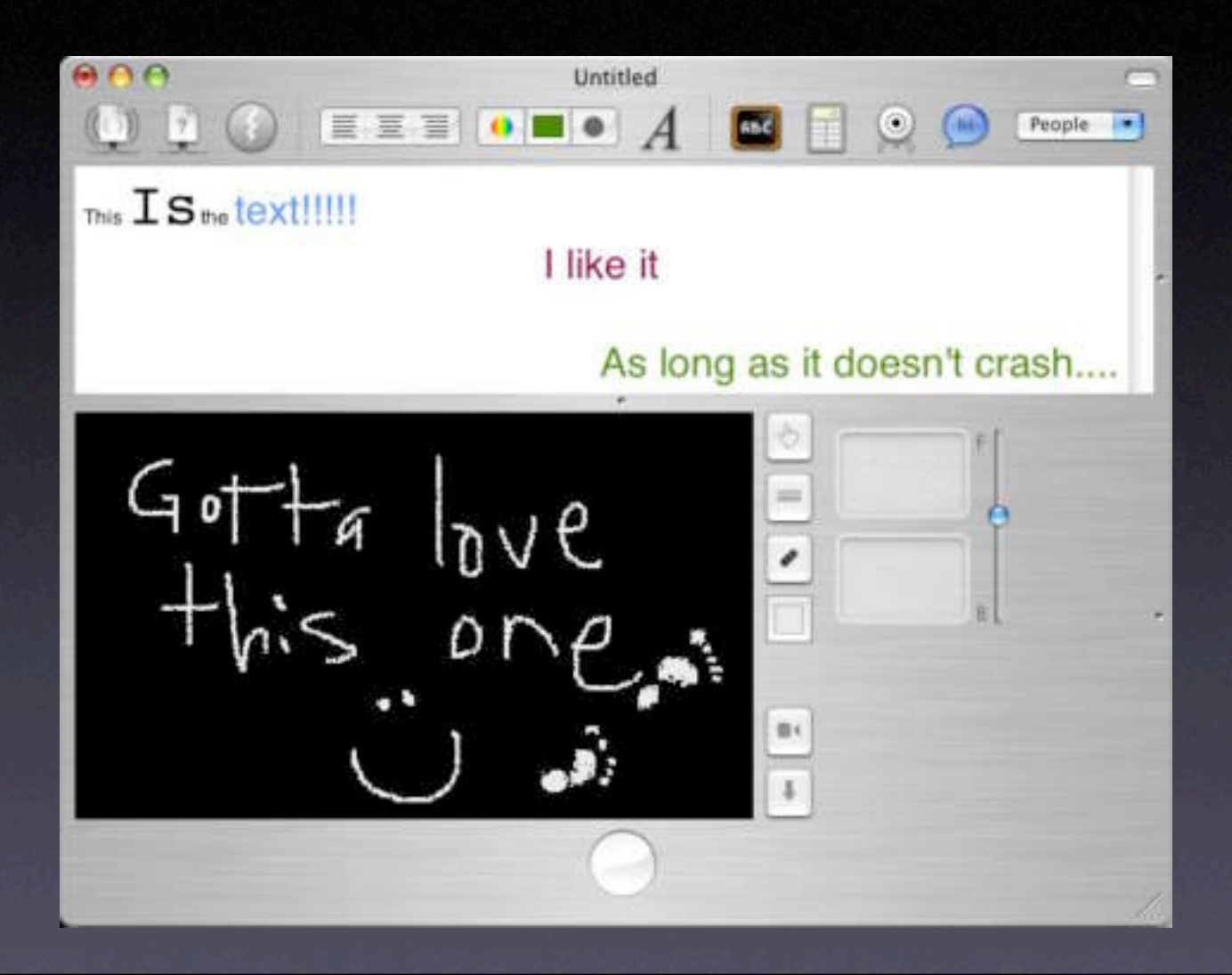

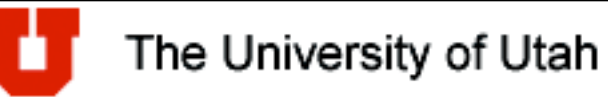

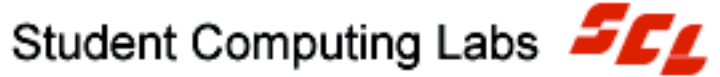

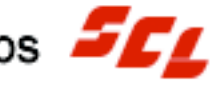

# Common Tasks

- Create PDF's
- Shrink PDF's
- Purchase Music
- Video Chat
- Burn CD's & DVD's
- Import video/photograghs
- Plug and Play USB and Firewire
- Power user productivity shortcuts

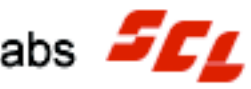

## • Create a PDF of any window that prints

• Select menu "File" then "Print"

- In print dialog, select "Save AS PDF..."
- Give the file a name

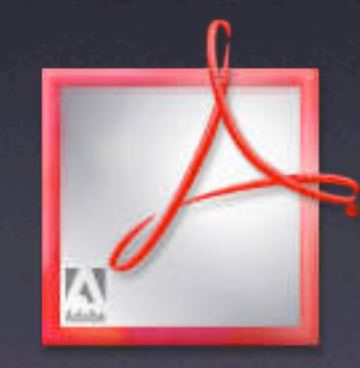

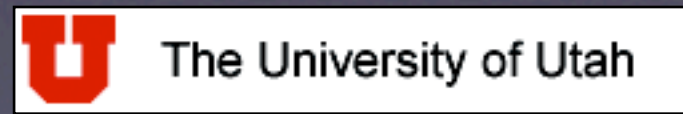

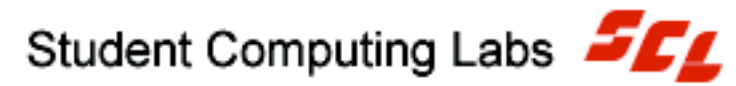

## • Let's try it

| Presets:       | Standard |     |       |   |  |
|----------------|----------|-----|-------|---|--|
| Copies & Pages | -        |     |       |   |  |
| Copies:        | 1        | Col | lated |   |  |
| Pages          | 🖸 All    |     |       |   |  |
|                | O From:  | 1   | to:   | 1 |  |

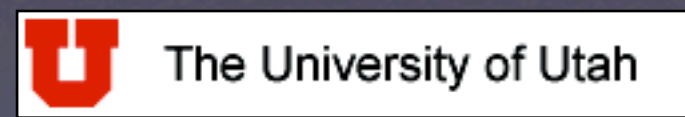

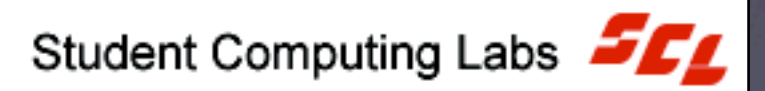

- Shrink PDF's
  - PDF's that include scanned images are HUGE

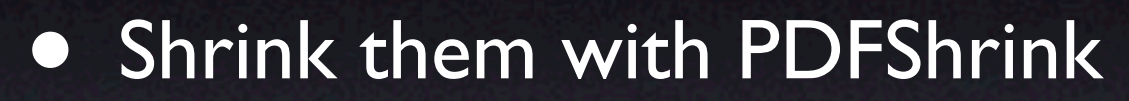

- 3 targets
  - eBook
  - Print
  - Screen
- Drag PDF to desired target

The University of Utah

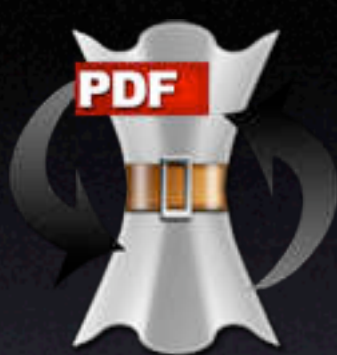

## • Let's try it

| 00                                | PDFshrink      |                                                                                                    | Fshrink                                                                                                    |  |
|-----------------------------------|----------------|----------------------------------------------------------------------------------------------------|----------------------------------------------------------------------------------------------------|--|
| Config<br>eBook<br>Fint<br>Screen | S<br>Doceptel7 | Sumr<br>Color & Grayscal<br>Downsampling t<br>Med Q JPEG Com<br>Monochrome Image<br>Downsampling t<br>CCITT G4 Compr<br>Fonts, Text, Mis<br>Remove PS/AI I<br>Remove Metadat<br>Remove Tagging<br>Remove Base 14 | mary<br>e Images:<br>o 72 dpi<br>pression<br>s:<br>o 200 dpi<br>ession<br>c:<br>nfo<br>a<br>ils<br>/Structure<br>Fonts |  |
|                                   |                | Process                                                                                                    | New                                                                                                    |  |
|                                   |                | Delete                                                                                                    | Edit                                                                                                    |  |

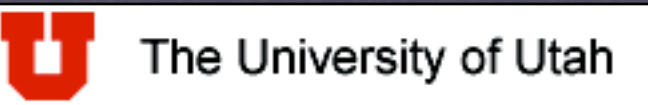

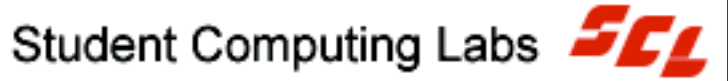

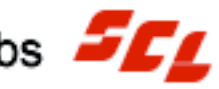

- Purchase music
  - Open iTunes
  - Click on Music Store
  - Browse or search music
  - Listen to 30 second preview
  - Click "Buy"
  - Fill out info just like any credit card order

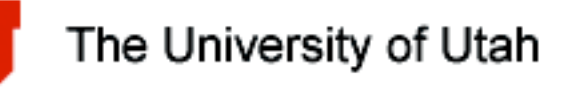

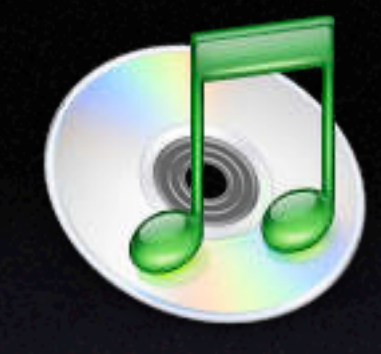

- Warnings about buying music
  - All purchased music is copy protected.
  - Only "authorized" computers can use
  - Maximum of 3 "authorized" computers
  - Deauthorize "Lab" computers
  - Unlimited CD burning

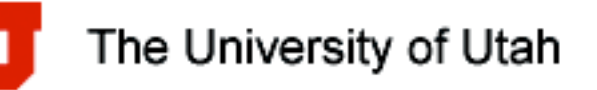

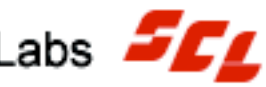

#### Let's try it

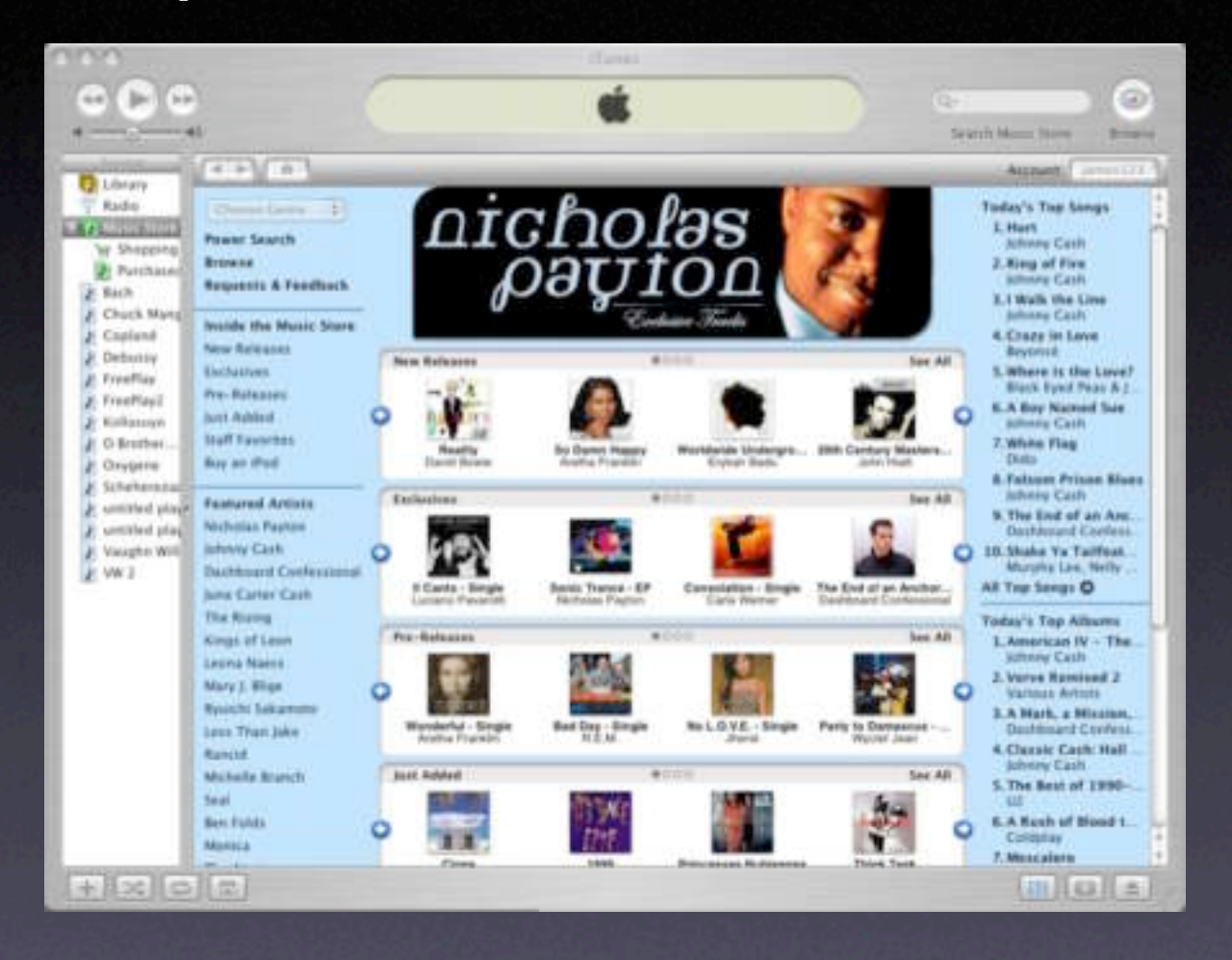

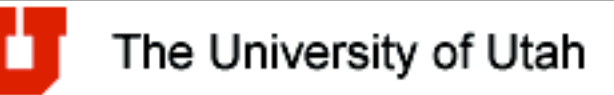

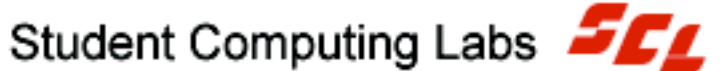

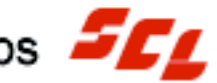

- Video Chat
  - Open iChat AV
  - Have a firewire camera
  - Click on the "Camera"

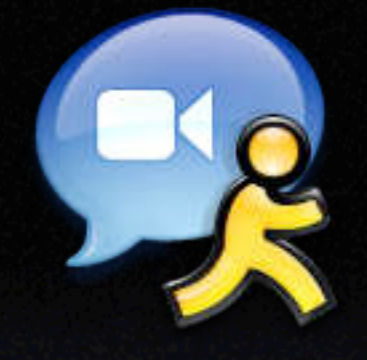

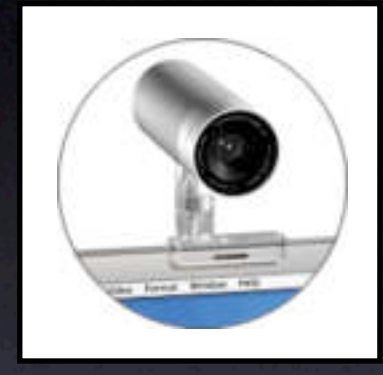

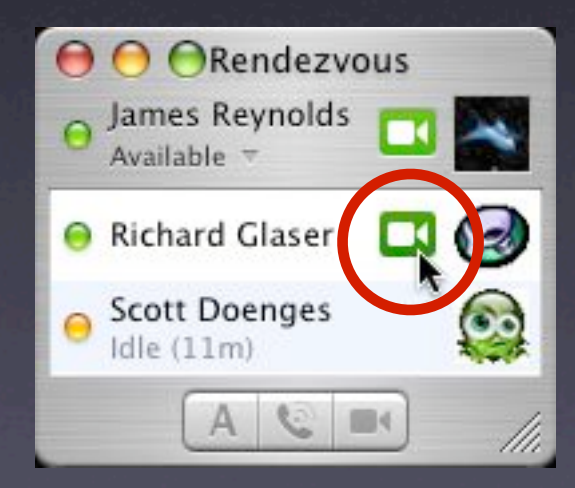

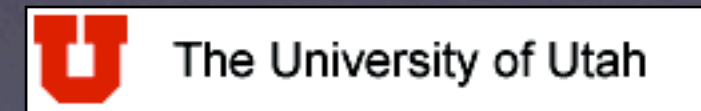

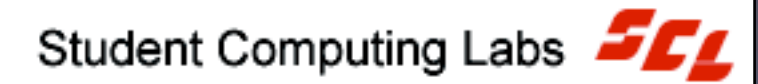

## • Let's try it

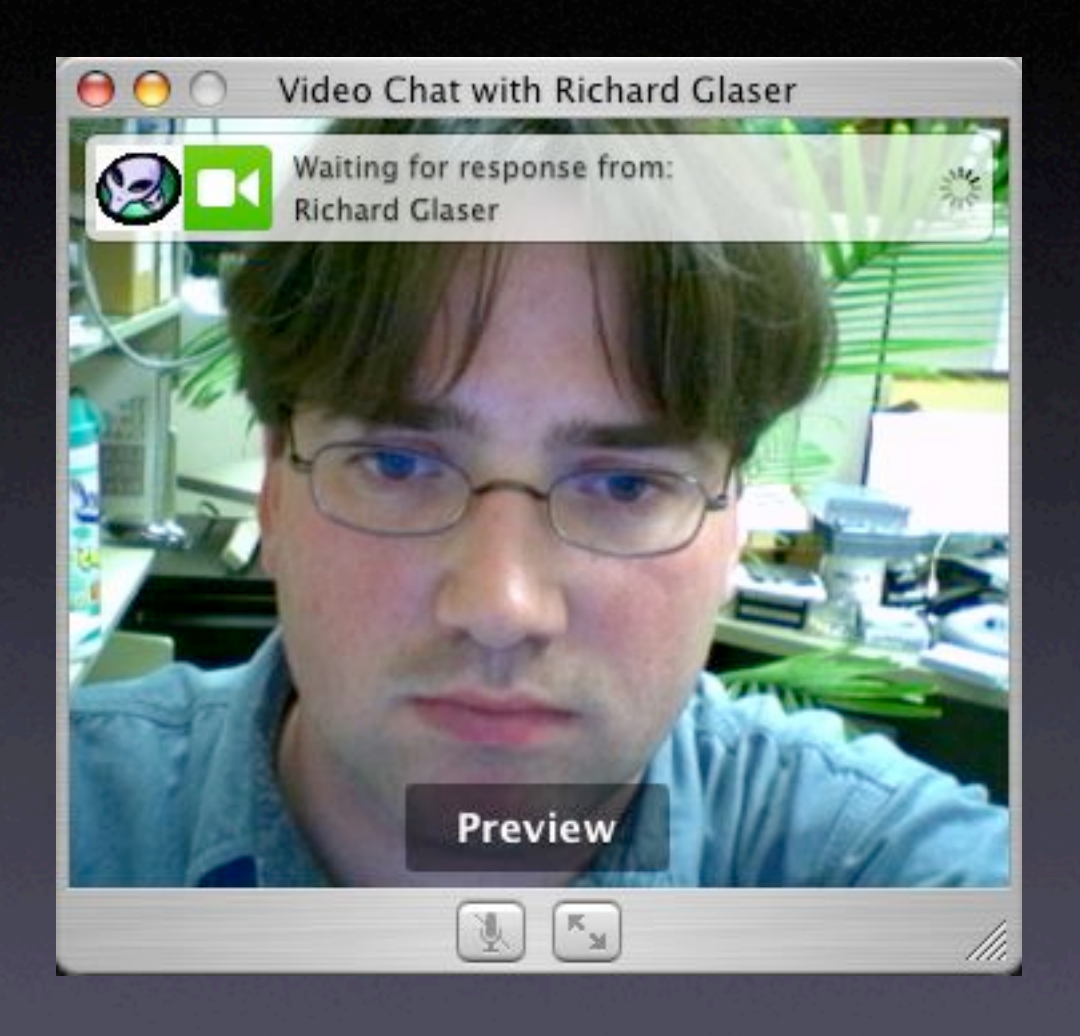

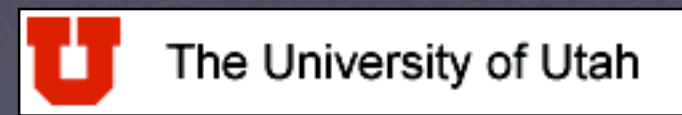

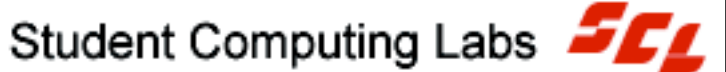

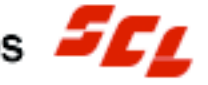

#### Plug and Play USB and Firewire

- Just plug it in
  - Hot swappable
- USB ports on keyboard and back of CPU
- Firewire ports on back of CPU
- Let's try it

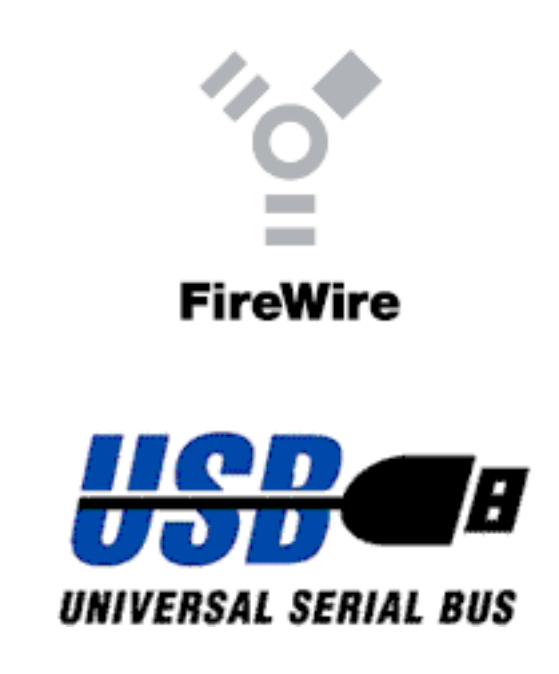

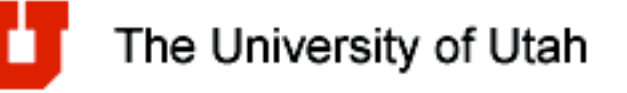

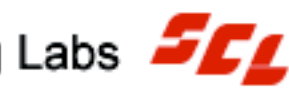

## Import video

- Plug in digital camcorder (Firewire)
- Open iMovie
- Change to camera mode
- Click import button
- Edit movie

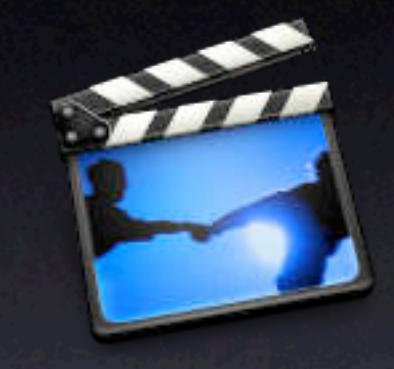

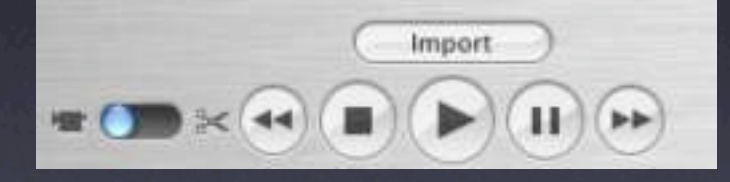

- Export as email or web movie
- Export to MiniDV or for iDVD

The University of Utah

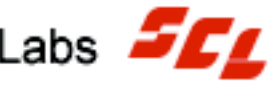

- Import photograghs
  - Plug in digital camera (USB)
  - Open iPhoto
  - Select "Import" tab
  - Click "Import" button

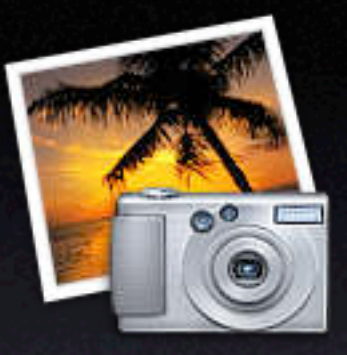

- Go through each image and edit them
  - Crop, touch up, nothing major
- Print photos, create slideshows, email images, order prints, order book, create a gallery webpage, export them to iDVD

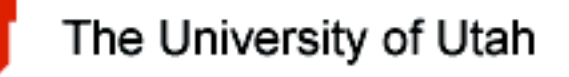

#### Burn CD-R, CD-RW, DVD-R, and DVD-RW

• 3 types

Music

Data

DVD movie  $\bullet$ 

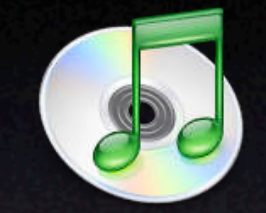

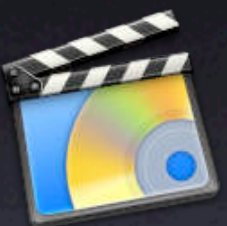

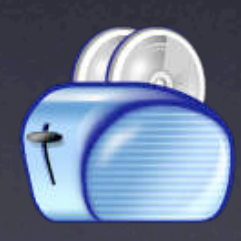

• Can not burn "DVD+..."

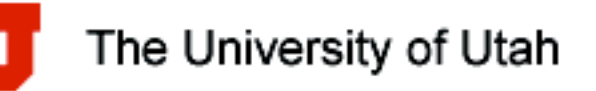

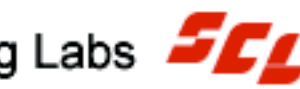

## • To burn Music CD

- Open iTunes
- Create a Playlist
- Click on the burn icon
- Insert blank CD and burn

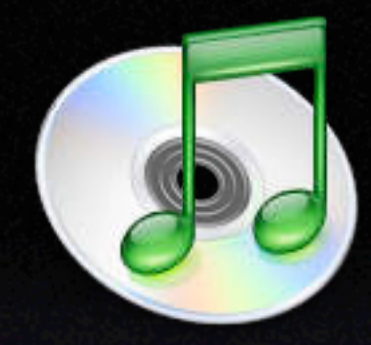

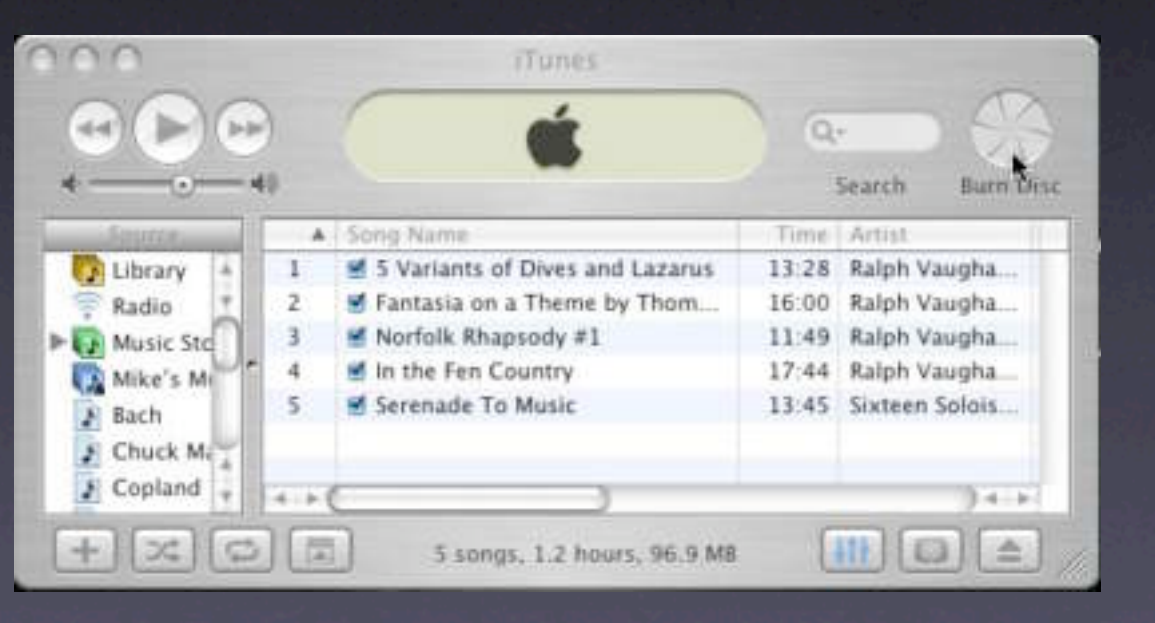

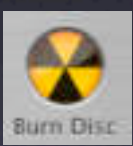

#### The University of Utah

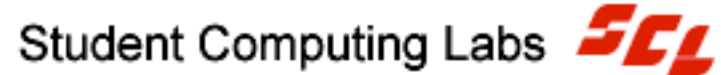

## • To burn DVD movie

- Create an iMovie movie
- Or create an iPhoto slideshow
- Export to iDVD
- Open iDVD
- Create chapters and interface
- Burn DVD movie

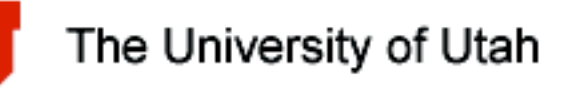

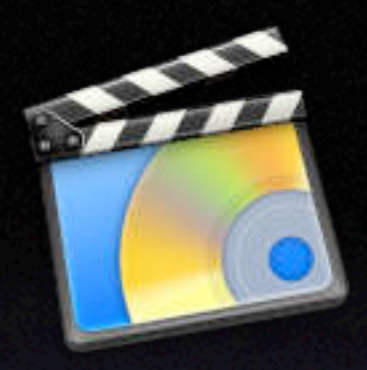

- To burn a data CD or DVD
  - Open Roxio Toast Titanium 5.2.1
  - Click the "Data" tab
  - Drag files and folders to window
  - Click "Record"

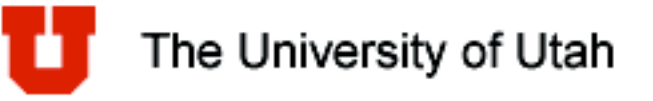

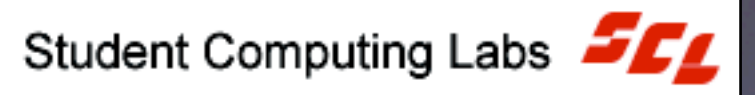

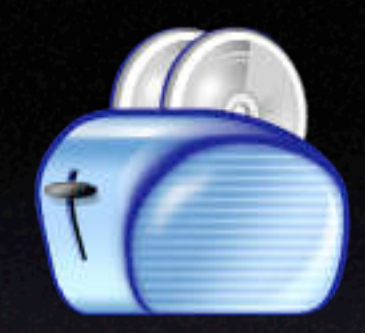

- If you ever see this, choose "Ignore"
  - Do not use the Finder to burn CD/DVD's
  - Finder burns Mac only CD/DVD's

| 6     | You inse<br>from the | rted a blank CD. Choose<br>pop-up menu. | what to do |
|-------|----------------------|-----------------------------------------|------------|
| CDR   | Action:              | 🙀 Open Finder                           | •          |
|       | Name:                | untitled CD                             | ]          |
|       | 🗌 Make               | this action the default                 |            |
| Eject | $\supset$            | Ignore                                  | ОК         |

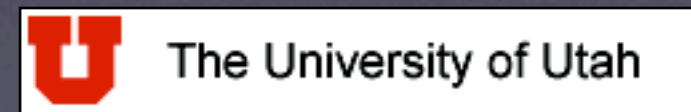

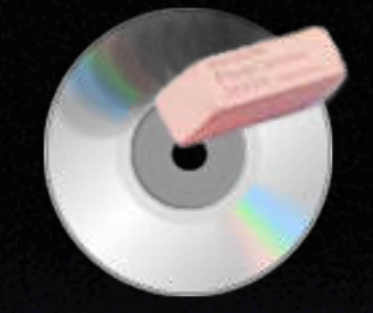

## Use CD-Erase to erase CD-RW and DVD-RW

| 000 | Erase Disc                                                                 |
|-----|----------------------------------------------------------------------------|
| 0   | Erase Disc In: PIONEER DVD-RW DVR-104<br>Waiting for a disc to be inserted |
|     | Erase data on disc: 💽 Quickly 🛛 🔿 Completely                               |
|     | Open Cancel Erase                                                          |

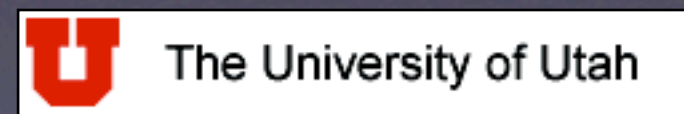

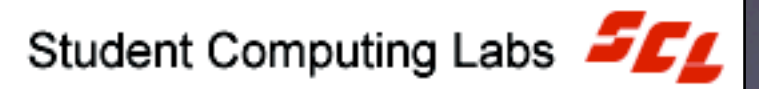

## • Let's try it

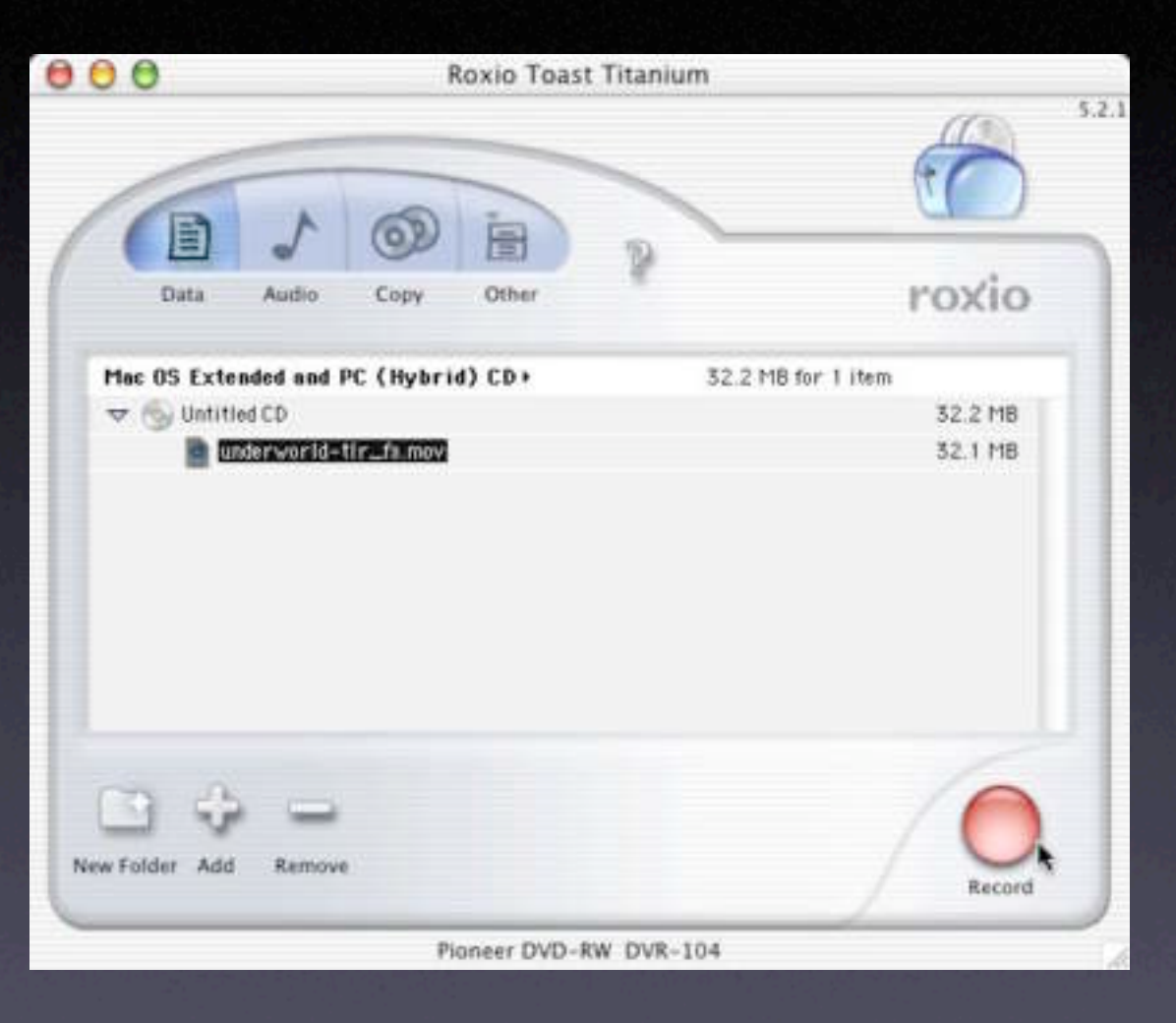

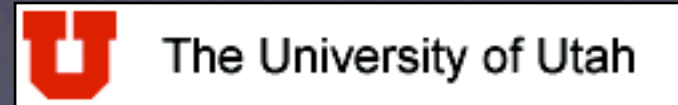

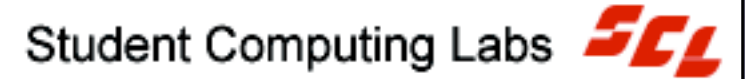

#### Power user productivity shortcuts $\bigcirc$

 Check menus for keyboard shortcuts

> 第 – Command key aka 🖒 (Apple key)  $\sim$  – Option key ^ – Control key 企 – Shift key

| File Edit View Go |        |
|-------------------|--------|
| New Finder Window | ЖN     |
| New Folder        | î≻ ₩ N |
| Open 😽            | ЖО     |
| Open With         |        |
| Close Window      | 96 W   |
| Get Info          | жı     |
| Duplicate         | ЖD     |
| Make Alias        | ₩L     |
| Show Original     | ЖR     |
| Add to Favorites  | 第丁     |
| Move to Trash     | *      |
| Eject             | ЖE     |
| Burn Disc         |        |
| Find              | ЖF     |

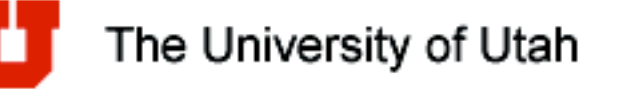

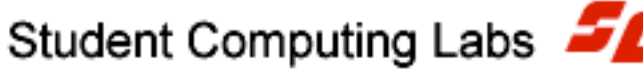

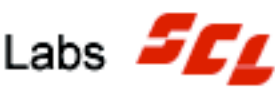

# Integrating

Connecting to library staff server
Cross platform stuff
Documents
Applications

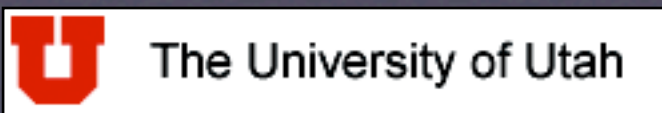

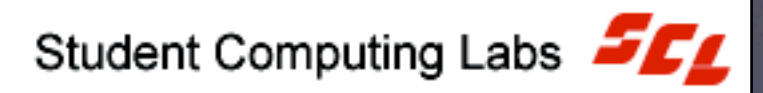

- Connecting to library staff server
  - Activate Finder
  - Select "Go" menu
  - Select "Connect to Server..."
  - Enter server address

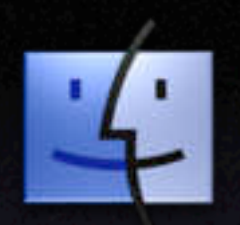

| Go Window Hefe    |         |
|-------------------|---------|
| Back              | HI[     |
| Forward           | 96]     |
| Computer          | ¢₩C     |
| 1 Home            | Φ₩H     |
| 🔮 iDisk           | ♦ 961   |
| Applications      | A⊮A     |
| 🖤 Favorites       | ∆%F     |
| Favorites         |         |
| Recent Folders    | •       |
| Go to Folder      | ¢₩G     |
| Connect to Server | . 🔈 🕷 K |

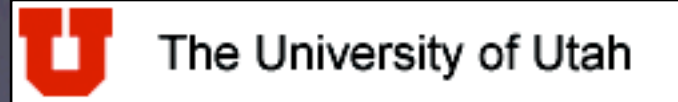

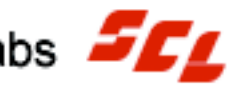

#### Enter username and password $\mathbf{O}$

| Enter username and password for NA51-51<br>Workgroup/Domain | AFF: |
|-------------------------------------------------------------|------|
| Workgroup/Domain                                            |      |
|                                                             |      |
| STAFF                                                       |      |
| Username                                                    |      |
| jreynolds                                                   |      |
| Password                                                    |      |
|                                                             |      |
| Add to Keyrbain                                             |      |

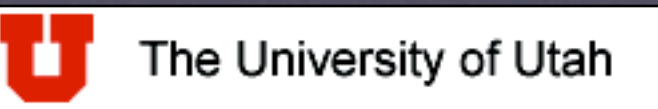

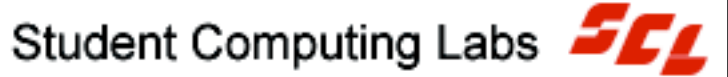

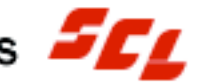

## Select your share

| 1 | SMB Mount<br>Select a share                                                                                      | r  |                         |                    |
|---|----------------------------------------------------------------------------------------------------|----|-------------------------|--------------------|
|   | Home                                                                                                    |    | webshare                |                    |
|   | Cancel Re-authenticate                                                                                           | L. | Illiad<br>USERS         |                    |
|   | and the second second second second second second second second second second second second second second second |    | ✓ DomainUtils<br>Groups | )                  |
|   |                                                                                                    |    | Cancel                  | Re-authenticate OK |
|   |                                                                                                    |    |                         |                    |

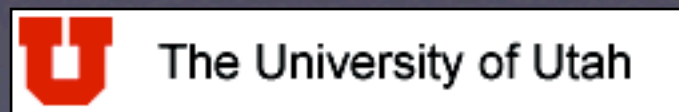

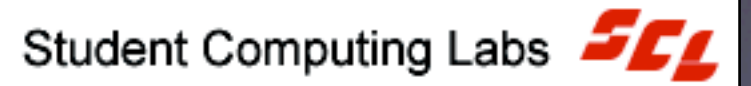

## • Find your files

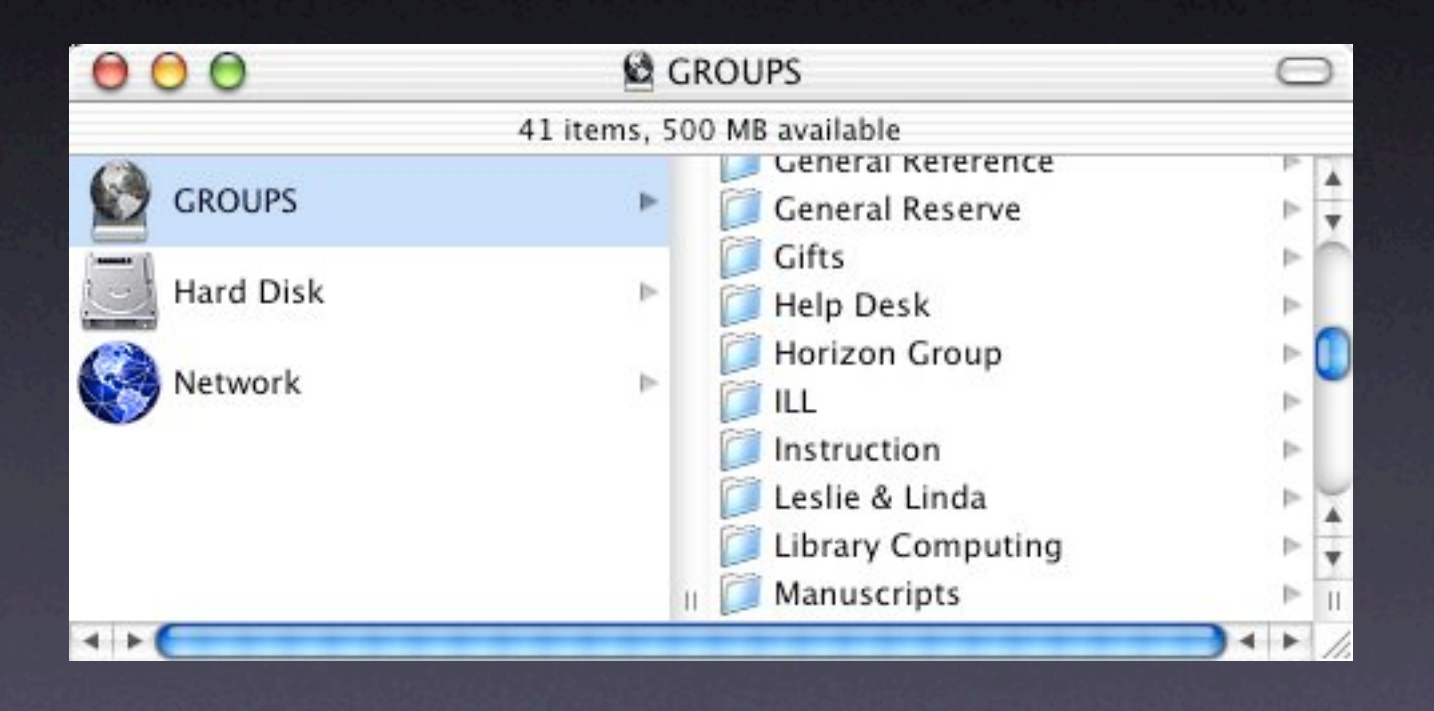

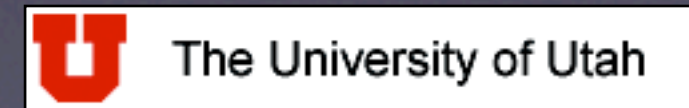

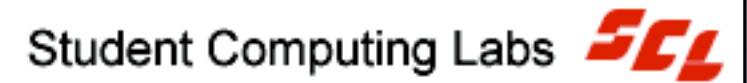

## Dismount server when done

- Drag icon to trash
- Or select icon and choose the menu "File" and select "Eject"

| 1 | ile Lait view G   | <u>.</u> | Min        |
|---|-------------------|----------|------------|
|   | New Finder Window |          | ЖN         |
|   | New Folder        | ŵ        | ЖN         |
|   | Open              |          | 80         |
|   | Open With         |          | - 2        |
|   | Close Window      |          | ₩W         |
|   | Get Info          |          | <b>%</b> I |
|   | Duplicate         |          | жD         |
|   | Make Alias        |          | 36L        |
|   | Show Original     |          | 36R        |
|   | Add to Favorites  |          | ЖT         |
|   | Move to Trash     |          | 96 (S)     |
|   | Eject             | -1       | #E         |
|   | Burn Disc         |          |            |
|   | Find              |          | ≋F         |
|   |                   |          |            |

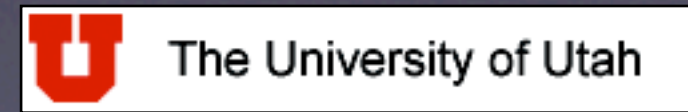

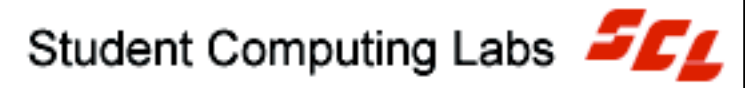

- Cross platform documents
  - Nearly all common file formats are cross platform
    - MS Office files saved in Windows will open on Mac & vise versa
    - A .jpg, .gif, .png, etc saved in Windows will open on a Mac & vise versa
  - Exceptions
    - Programs that are unique to either OS
    - Many times this can be overcome

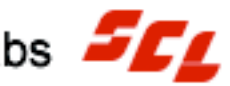

Cross platform applications ightarrow GraphicConverter Free • Will convert to/from **TONS** of formats

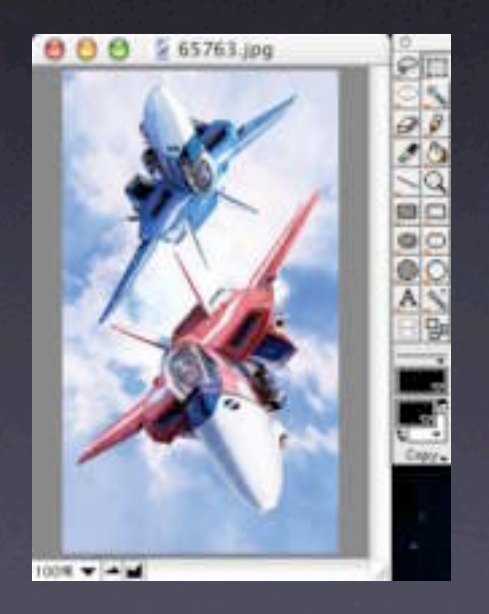

| IFF/LBM (*.IFF)                     |
|-------------------------------------|
| IMG/XIMG (*.IMG)                    |
| 155 (+.155)                         |
| JIF (* JIF)                         |
| ✓ JPEG/JFIF (* JPG,* JPEG)          |
| KISS CEL (*.CEL)                    |
| LOCO (*.LOCO)                       |
| LWF (LuraWave®) (*.LWF)             |
| MacPaint (*.MAC)                    |
| Mobil Phone NGG (*.NGG)             |
| Mobil Phone NOL (* NOL)             |
| MonkeyCard (*.PDB)                  |
| MonkeyLogo (*.PDB)                  |
| MooV - QuickTime Movie (*.MOV)      |
| PBM/PGM/PPM (*.PBM,*.PGM,*.PPM)     |
| PCD - Photo CD (*.PCD)              |
| PCX/SCR (*.PCX)                     |
| PGPF Sony Clie (*.PRC)              |
| PICS - PICT Sequence (*.PICS)       |
| PICT (*.PICT,*.PCT)                 |
| PICT from Resource                  |
| PNG (*.PNG)                         |
| ppat                                |
| PSD - Photoshop (* PSD)             |
| PSION (PIC)                         |
| PSION 5 (MBM) (*.MBM)               |
| RAW (*.RAW)                         |
| Resource (*.RSRC)                   |
| RTF - Rich Text Format (*.RTF)      |
| SGE (*.SGI)                         |
| Slices (*.HTML)                     |
| Softimage                           |
| STAD (*.PAC)                        |
| Startup Screen                      |
| SUN - Rasterfile (*.SUN)            |
| SWF - Shockwave Flash Image (*.SWF) |
| System 7 Clipping (*.CLP)           |
|                                     |

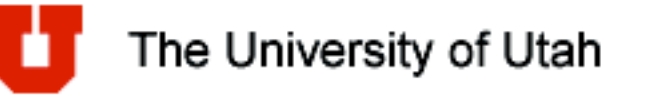

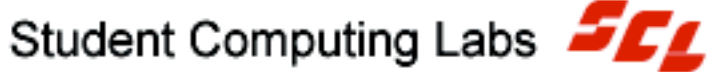

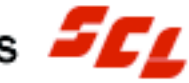

#### Cross platform applications ightarrowMacLinkPlus

Converts the rest 

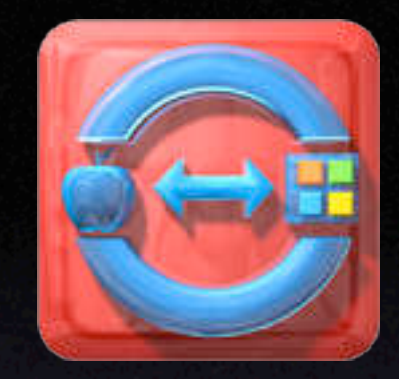

| 00          | MacLinkPlus Deluxe |           |                        |          |          |            |
|-------------|--------------------|-----------|------------------------|----------|----------|------------|
| Add         | Remove             | Translate | Decompress             | <b>N</b> | settings | Quick Tips |
|             |                    | Drag      | files here, or click * | Add"     |          |            |
|             |                    |           |                        |          |          |            |
|             |                    |           |                        |          |          |            |
|             |                    |           |                        |          |          |            |
|             |                    |           |                        |          |          |            |
|             |                    |           |                        |          |          |            |
|             |                    |           |                        |          |          |            |
|             |                    |           |                        |          |          |            |
|             |                    |           |                        |          |          |            |
|             |                    |           |                        |          |          |            |
| ginal File: |                    |           |                        |          |          |            |
|             |                    |           |                        |          |          |            |
| Destin      | nation Folder      |           |                        |          |          |            |

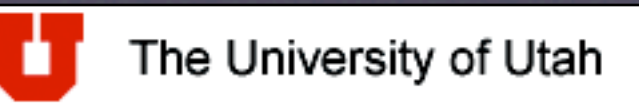

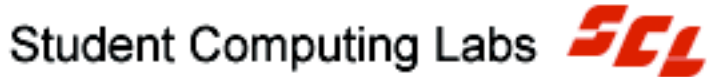

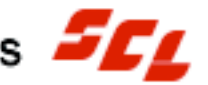

## Cross platform applications

- Virtual PC
- If you can't convert the file, open it IN Windows, running on a Mac

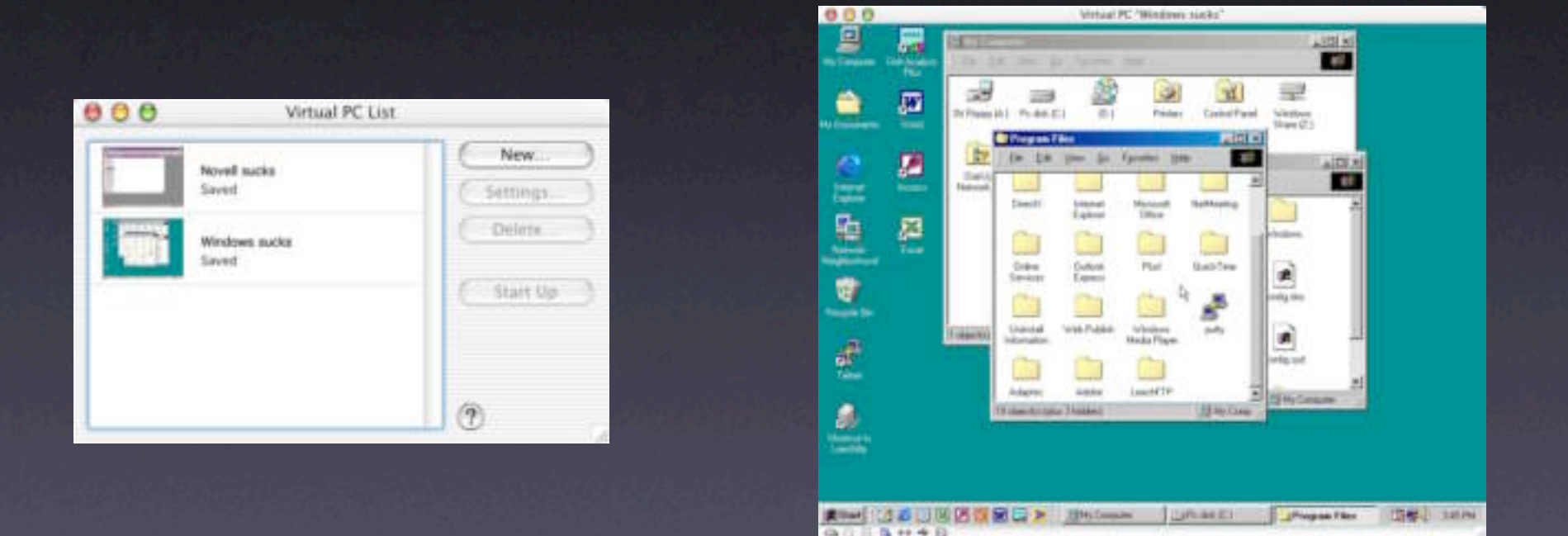

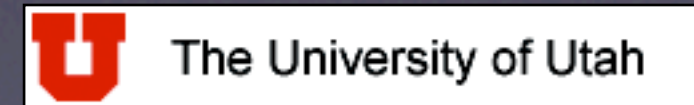

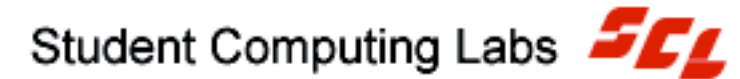

- Cross platform applications
  - The most common application/file format that is NOT cross platform is....
    - Microsoft Access
  - Instead, use FileMaker Pro, which is cross platform

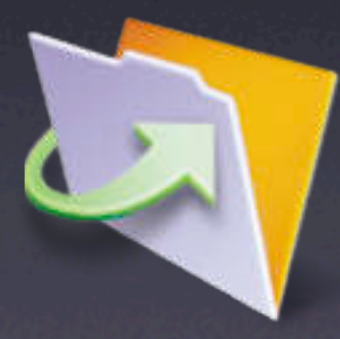

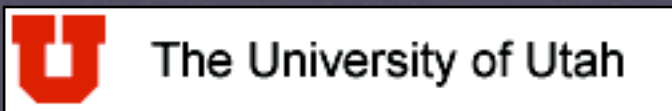

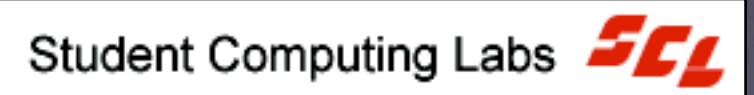

# Survey

## How did we do? Please take a minute to fill out the survey.

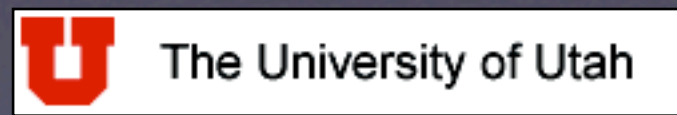

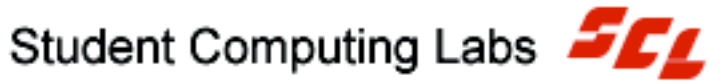

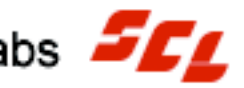

# **Contact Information**

- Web www.macos.utah.edu
- Email mac@scl.utah.edu
- Offices Multimedia Center (Room 1705), ask at the service counter for someone from the "Mac Group."

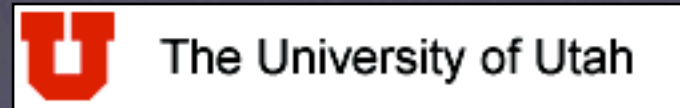

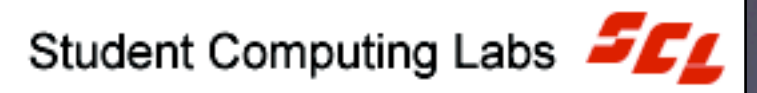

# Questions and Answers

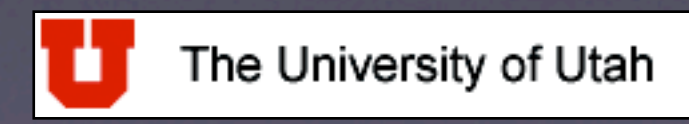

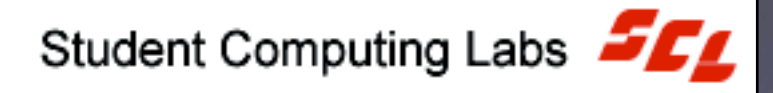